Государственное бюджетное профессиональное образовательное учреждение

Свердловской области

«Красноуфимский аграрный колледж»

#### Инструкционно-технологическая карта практической работы №16

Дисциплина: Информатика.

**Тема**: Создание простейшей Web-страницы посредством работы в Notepad ++ с использованием языка разметки гипертекста HTML на тему расписание с использованием графических объектов и таблиц.

Наименование работы: Web-страницы.

Цель: научиться разрабатывать простейшие элементы Web-страниц через тестовый редактор Notepad ++.

Норма времени: 2 часа Рекомендуемая литература: С.В. Симонович «Информатика. Базовый курс» Оборудование: Инструкционная карта, ПК.

#### Практические задания:

#### Задание № 1.

- 1. Создайте личную папку, куда вы будете сохранять все файлы своего сайта.
- 2. Запустите программу *Notepad* ++.
- 3. Наберите в окне программы простейший файл HTML.

<HTML> <HEAD> <TITLE>Учебный файл HTML</TITLE> </HEAD> <BODY> Pасписание занятий на вторник </BODY> </HTML>

- 4. Сохраните файл под именем **RASP.HTML** (обязательно укажите тип файла HTML при сохранении) в личной папке.
- 5. Для просмотра Web-страницы используйте любую программу браузера (Internet Explorer, Mozilla Firefox или другую). Для этого, не покидая программу Notepad ++ (сверните окно на панель задач), откройте личную папку и двойным кликом по файлу RASP.HTML откройте окно браузера.

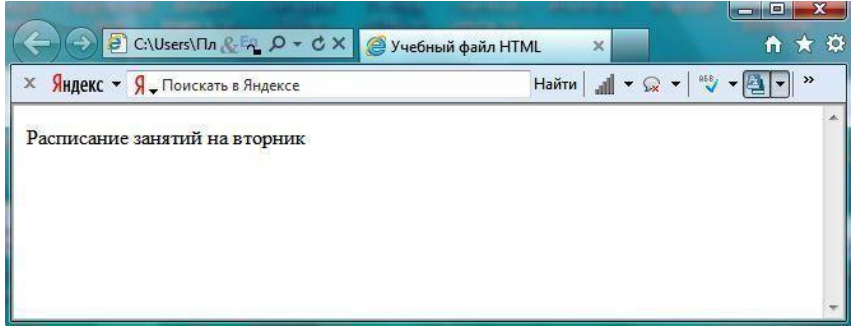

### Задание № 2. Управление расположением текста на экране

- 1. При необходимости откройте текст Web-страницы в *Notepad* ++ (1 щелчок правой клавишей мыши по файлу RASP.HTML, в контекстном меню выбрать команду *Открыть с помощью...* и выбрать программу *Notepad* ++). При необходимости открыть файл в браузере– двойной клик по значку файла левой клавишей мыши.
- 2. Внести изменения в файл RASP.HTML, расположив слова *Расписание*, *занятий*, *на* вторник на разных строках.

<HTML> <HEAD> <TITLE>Учебный файл HTML</TITLE> </HEAD> <BODY> Расписание занятий на вторник </BODY> </HTML>

 Сохраните текст с внесенными изменениями в файле RASP.HTML (меню Файл | Сохранить). Если у вас уже отображается Web-страница, то вам достаточно переключиться на панели задач на программу браузера и обновить эту страницу (кнопка С). Изменилось ли отображение текста на экране?

Не удивляйтесь тому, что внешний вид вашей Web-страницы не изменился.

Не забывайте каждый раз сохранять текст Web-страницы при ее корректировке в программе *Блокнот* и обновлять страницу при ее просмотре в программе браузера.

#### Задание № 3. Некоторые специальные команды форматирования текста

Существуют специальные команды, выполняющие перевод строки и задающие начало нового абзаца. Кроме того существует команда, запрещающая программе браузера изменять каким-либо образом изменять форматирование текста и позволяет точно воспроизвести на экране заданный фрагмент текстового файла.

Тег перевода строки **<BR>** отделяет строку от последующего текста или графики.

Тег абзаца <**P**> тоже отделяет строку, но еще добавляет пустую строку, которая зрительно выделяет абзац.

Оба тега являются одноэлементными, тег <P> – двойной, т.е. требуется закрывающий тег.

1. Внесите изменения в файл RASP.HTML

```
<HTML>
<HEAD>
<TITLE>Учебный файл HTML</TITLE>
</HEAD>
<BODY>
<P>Расписание</P>
<BR>занятий<BR>
на вторник
</BODY>
```

</HTML>

2. Сохраните внесенные изменения, переключитесь на панели задач на программу браузера, обновите Web-страницу.

Как изменилось отображение текста на экране? Выглядеть ваша Web-страница будет примерно так, как показано на рисунке 2.

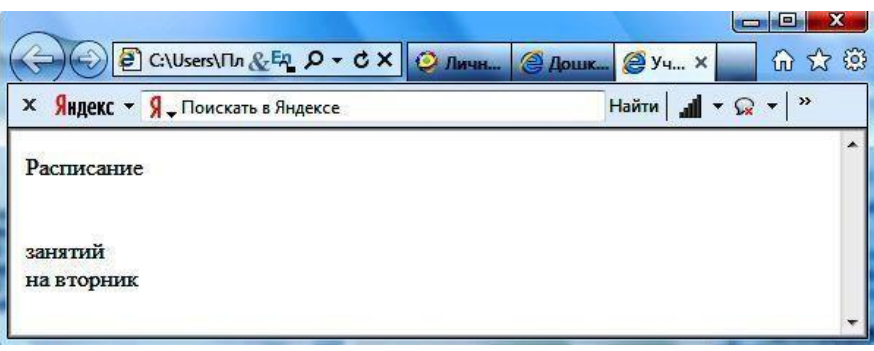

Puc. 2

#### Задание № 4. Выделение фрагментов текста

1. Внести изменения в текст файла RASP.HTML

2. Посмотрите полученную Web-страницу.

Возможно использование комбинированных выделений текста.

| PacInucahue  3ahstuu  ha bto | орник |
|------------------------------|-------|
|------------------------------|-------|

Но при этом необходимо помнить следующее правило использования комбинированных тегов:

<Ter\_1><Ter\_2>... </Ter\_2></Ter\_1> – правильная запись.

<Ter\_1><Ter\_2> ... </Ter\_1></Ter\_2> – ошибочная запись.

Обратите внимание на «вложенность» тегов, она напоминает «вложенность» скобок.

## Задание № 5. Задание размеров символов Web-страницы

Существует два способа управления размером текста, отображаемого браузером:

- использование стилей заголовка,
- задание размера шрифта основного документа или размера текущего шрифта.

Используется шесть тегов заголовков: от **<H1>** до **<H6>** (тег двойной, т.е. требует закрытия). Каждому тегу соответствует конкретный стиль, заданный параметрами настройки браузера.

1. Внесите изменения в файл RASP.HTML

2. Просмотрите свою Web-страницу. На экране вы увидите то, что отображено на рисунке 3.

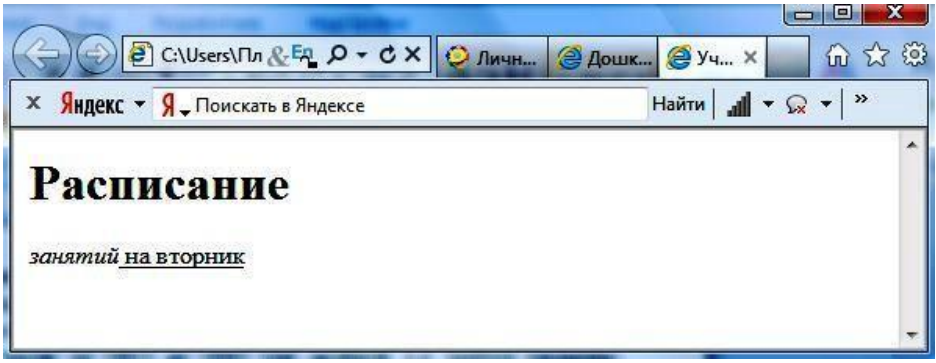

Рис. 3

## Задание № 6. Установка размера текущего шрифта

Тег шрифта **<FONT>** позволяет задавать размер текущего шрифта в отдельных местах текста в диапазоне от 1 до 7.

1. Внесите изменения в текст RASP.HTML

```
<HTML>
<HEAD>
<TITLE>Учебный файл HTML</TITLE>
</HEAD>
<BODY>
<FONT SIZE="7">Расписание</FONT>
занятий на вторник
</BODY>
</HTML>
```

- 2. Самостоятельно измените размер текста «занятий на вторник», используя тег <FONT>.
- 3. Измените оформление текста HTML-документа, используя тег выделения фрагментов и тег перевода строки и абзаца.

## Задание № 7. Установка гарнитуры и цвета шрифта

Тег **<FONT>** предоставляет возможности управления гарнитурой, цветом и размером текста. Изменение гарнитуры текста выполняется простым добавлением к тегу **<FONT>** атрибута

```
FACE. Например, для отображения текста шрифтом Arial необходимо записать: <FONT FACE="ARIAL">
```

Для изменения цвета шрифта можно использовать в теге **<FONT>** атрибут **COLOR="X"**. Вместо **"X"** надо подставить английское название цвета в кавычках (""), либо его шестнадцатеричное значение. При задании цвета шестнадцатеричным числом необходимо представить этот цвет разложенным на три составляющие: красную (R - Red), зелѐную (G - Green), синюю (B - blue), каждая из которых имеет значение от **00** до **FF**. В этом случае мы имеем дело с так называемым форматом **RGB**. Здесь нужно воспользоваться таблицей цветов текста в формате RGB.

1. Внесите изменения в файл RASP.HTML

```
<HTML>
<HEAD>
<TITLE>Учебный файл HTML</TITLE>
</HEAD>
<BODY>
<U><I><B><FONT COLOR="#FF0000" FACE="ARIAL" SIZE="7">
Расписание</FONT></B></I></U> занятий на вторник
</HTML>
```

2. Самостоятельно измените размер, цвет, гарнитуру стиль текста документа.

### Задание № 8. Выравнивание текста по горизонтали

1. Внесите изменения в файл RASP.HTML

```
<HTML>
<HEAD>
<TITLE>Учебный файл HTML</TITLE>
</HEAD>
<BODY>
<P ALIGN="CENTER">
<FONT COLOR="#008080" SIZE="7">
<B>Pacписание</B></FONT><BR>
<FONT SIZE="6"><I> занятий на вторник</I></FONT>
</P>
</BODY>
</HTML>
```

2. Просмотрите изменения в браузере. На экране вы увидите то, что показано на рисунке 4.

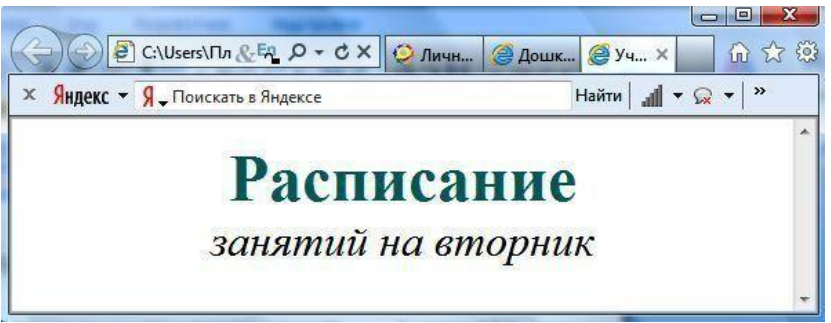

Puc. 4

## Задание № 9. Задание цвета фона и текста

При изображении фона и цвета браузеры используют цвета, установленные по умолчанию, – они заданы параметрами настройки браузера. Если вы хотите задать другие цвета, то это надо сделать в начале файла HTML в теге **«BODY»**. Атрибут **BGCOLOR=** определяет цвет фона страницы, атрибут **TEXT=** задает цвет текста для всей страницы, атрибуты **LINK=** и **VLINK=** определяют соответственно цвета непросмотренных и просмотренных ссылок (последние два примера будут рассмотрены позже).

1. Внесите изменения в файл RASP.HTML

```
<HTML>
<HEAD>
<TITLE>Учебный файл HTML</TITLE>
</HEAD>
<BODY BGCOLOR="#FFFFCC" TEXT="#330066">
<P ALIGN="CENTER">
<FONT COLOR="#008080" SIZE="7">
<B>Pacписание</B></FONT><BR>
<FONT SIZE="6"><I> занятий на вторник</I></FONT>
</P>
</BODY>
</HTML>
```

2. Просмотрите изменения Web-страницы в браузере.

# Задание № 10. *Размещение графики на Web-странице*

Тег **<IMG>** позволяет вставить изображение на Web-страницу. Оно появится в том месте документа, где находится этот тег. Тег **<IMG>** является одиночным.

Необходимо помнить, что графические файлы должны находиться в той же папке, что и файл HTML, описывающий страницу. Графика в Web, как правило, распространяется в трех форматах: GIF, JPG, PNG.

Поместите в ту папку, где у вас WEB-страница изображение с часами и назовите его CLOCK.PNG.

Следует помнить, что для браузера важно, в каком регистре вы задаете описание имени и типа файла. Выработайте для себя определенное правило и строго следуйте ему. Если вы размещаете файл графического изображения во вложенной папке, то при описании изображения необходимо указывать путь доступа к файлу изображения, отображая вложенность папок.

1. Внесите изменения в файл RASP.HTML

```
<HTML>
<HEAD>
<TITLE>Учебный файл HTML</TITLE>
</HEAD>
<BODY BGCOLOR="#FFFFCC" TEXT="#330066">
<P ALIGN="CENTER">
```

```
<FONT COLOR="#008080" SIZE="7">
<B>Расписание</B></FONT><BR>
<FONT SIZE="6"><I> занятий на вторник</I></FONT>
<BR><BR>
<IMG SRC="CLOCK.PNG">
</P>
</BODY>
```

</HTML>

2. Просмотрите изменения вашей Web-страницы в браузере.

На экране вы увидите те, что показано на рисунке 5.

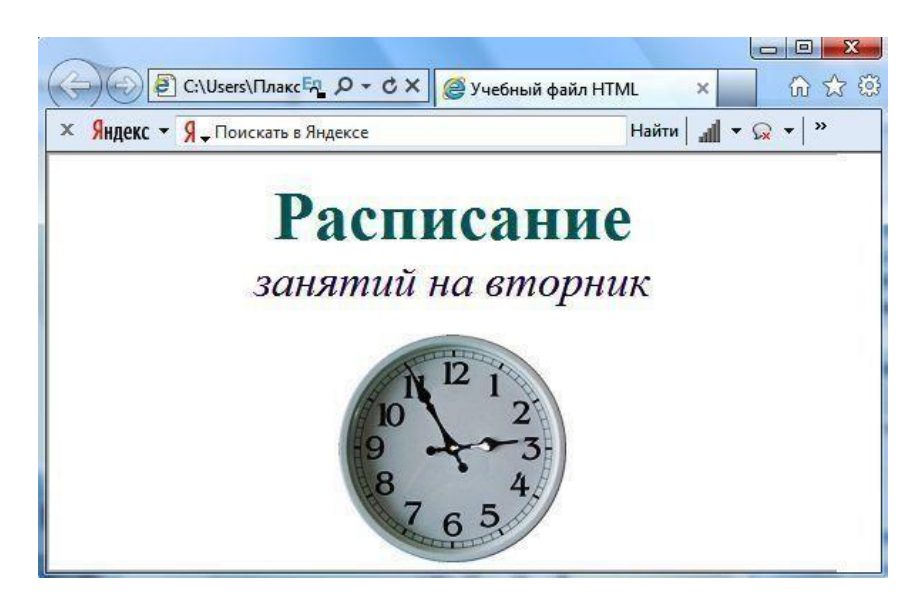

*Puc.* 5

Тег <IMG> имеет немало атрибутов, описанных в таблице 2. Эти атрибуты можно задавать дополнительно и располагаться они могут в любом месте тега после кода **IMG**.

#### Атрибуты изображения

| Атрибут | Формат                                        | Описание                                                                                                    |  |
|---------|-----------------------------------------------|----------------------------------------------------------------------------------------------------|--|
| ALT     | <img <br="" src="CLOCK.JPG"/> ALT="Картинка"> | Задает текст, заменяющий изображение в том случае, если браузер не воспринимает изображение                                                                                                    |  |
| BORDER  | <img <br="" src="CLOCK.JPG"/> BORDER="3">     | Задает толщину рамки вокруг изображения.<br>Измеряется в пикселях                                                                                                    |  |
| ALIGN   | <img <br="" src="CLOCK.JPG"/> ALIGN="TOP">    | <ul> <li>Задает выравнивание изображения относительно текста:</li> <li>относительно текста выровнена верхняя часть изображения – "TOP",</li> <li>относительно текста выровнена нижняя часть изображения – "BOTTOM",</li> <li>относительно текста выровнена средняя часть изображения – "MIDDLE".</li> </ul> |  |
| HEIGHT  | <img <br="" src="CLOCK.JPG"/> HEIGHT="111">   | Задает вертикальный размер изображения внутри окна браузера                                                                                                    |  |

| WIDTH  | <img <br="" src="CLOCK.JPG"/> WIDTH="210"> | Задает горизонтальный размер изображения внутри окна браузера |
|--------|--------------------------------------------|---------------------------------------------------------------|
| VSPACE | <img <br="" src="CLOCK.JPG"/> VSPACE="8">  | Задает добавление верхнего и нижнего пустых полей             |
| HSPACE | <img <br="" src="CLOCK.JPG"/> HSPACE="8">  | Задает добавление левого и правого пустых полей               |

### Задание № 11. Использование атрибутов изображения

1. Самостоятельно внесите изменения в текст файла RASP.HTML: опробуйте использование таких атрибутов графики, как ALT, BORDER, ALIGN, HEIGHT, WIDTH, VSPACE, HSPACE.

Всегда обращайте внимание на размер графического файла (в байтах), так как это влияет на время загрузки Web-страницы.

2. Просмотрите изменения вашей Web-страницы в браузере.

### Задание № 12. Установка фонового изображения на Web-странице

Фоновое изображение – это графический файл с небольшим рисунком, который многократно повторяется, заполняя все окно браузера независимо от его размеров. Графика, используемая в качестве фоновой, задается в теге **<BODY>**.

1. Внесите изменения в файл RASP.HTML, предварительно подготовив и сохранив в рабочей папке графический файл фонового рисунка (FON.PNG).

На экране вы увидите то, что изображено на рисунке 6.

| Contraction of the second second second second |                                         |
|------------------------------------------------|-----------------------------------------|
| 🔄 🔁 С:\Users\Пл & 🗛 🔎 – С 🗙 🦉 Учебный файл НТ  | ML × 6 ☆ 🕸                              |
| × Яндекс - Я - Поискать в Яндексе              | Найти 📶 🔹 😡 💌 👋                         |
|                                                |                                         |
| Расписание                                     |                                         |
|                                                |                                         |
| занятий на вторнин                             | ( ) ) ) ) ) ) ) ) ) ) ) ) ) ) ) ) ) ) ) |
|                                                |                                         |
| N 12 1                                         | · · · · · · · · · · · · ·               |
| 10 2                                           |                                         |
| 9                                              | · · · · · · · · · · · · ·               |
| 4                                              |                                         |
| 65                                             |                                         |
|                                                | - 1 1 1 1 1 1 -                         |
| <b>P</b> (                                     |                                         |

*Puc.* 6

Рисунок, который использовался в качестве фонового, имеет вид

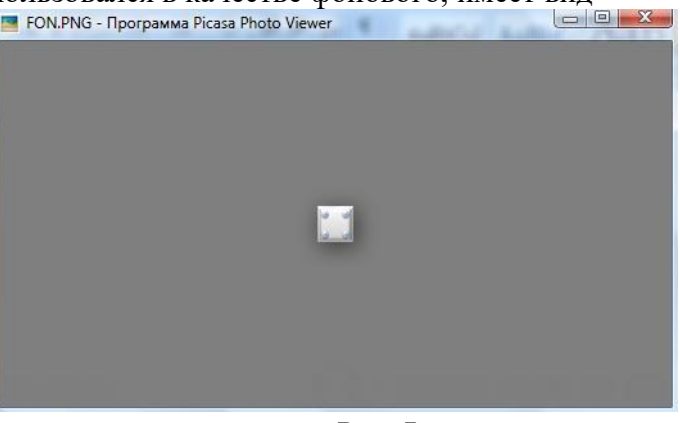

Puc. 7

2. Поэкспериментируйте с фоновым рисунком Web-страницы и выберите оптимальный с вашей точки зрения.

# Задание № 13. Создание таблицы

Таблица является частью HTML-документа. Она представляет собой прямоугольную сетку, состоящую из вертикальных столбцов и горизонтальных строк. Пересечение строки и столбца называется ячейкой таблицы. Ячейка может содержать в себе текст, графику или другую таблицу.

Таблица состоит из трех основных частей:

- названия таблицы,
- заголовков столбцов,
- ячеек таблицы.

Таблица в Web-документе заполняется по строкам (слева направо по строке, затем переход на новую строку). Каждая ячейка таблицы должна быть заполнена (хотя бы пробелом, которые используются для создания пустых ячеек).

1. Запустите программу *Notepad* ++ и наберите текст следующей Web-страницы. Применяйте приемы копирования при создании таблицы, работая в программе *Notepad* ++.

```
<HTML>
     <HEAD>
           <TITLE>Расписание занятий для специальности Техническое
           обслуживание и ремонт автомобильного транспорта</TITLE>
     </HEAD>
     <BODY BGCOLOR="FFFFFF">
         <P ALIGN="CENTER">
         <FONT COLOR="RED" SIZE="6" FACE="ARIAL">
         <B> Расписание занятий </B></FONT><BR></P>
         <FONT COLOR="BLUE" SIZE="4" FACE="COURIER">
         <В>Понедельник</В></FONT><BR>
            <TABLE BORDER="1" WIDTH=100% BGCOLOR="#99CCCC">
                 <TR BGCOLOR="#CCCCFF" ALIGN="CENTER">
                 <TD>Занятие</TD> <TD>11 TO</TD> <TD>21 TO</TD>
                 <TD>31 TO</TD>
                 </TR>
                 <TD>1</TD> <TD>Русский язык</TD>
                 <TD>Литература</TD><TD>История</TD>
                 </TR>
                 <TD>2</TD> <TD>Математика</TD>
                 <TD>Информатика</TD> <TD>Английский язык</TD>
                 </TR>
                 <TD>3</TD> <TD>История</TD>
                 <TD>Математика</TD> <TD>Информатика</TD>
                 \langle TR \rangle
           </TABLE>
      \langle BODY \rangle
</HTML>
```

- 2. Сохраните файл в личной рабочей папке под именем 5.HTML
- 3. Для просмотра созданной Web-страницы в окне личной рабочей папки двойным щелчком левой клавиши мыши загрузите браузер.